## PROCEDIMIENTO PARA EFECTUAR INSCRIPCIONES A CARGOS DE DOCENTES INVITADOS.

EL SIGUIENTE PROCEDIMIENTO SE APLICA PARA INSCRIPCIONES A CARGOS DE PROFESOR Y DE AUXILIAR INVITADOS.

Ingresar a la página de la UPSO a través del siguiente link: <u>https://www.upso.edu.ar/</u>

Luego ingresar a la solapa DOCENTES y de ahí ingresar a la opción INSCRIPCIONES DOCENTES INVITADOS.

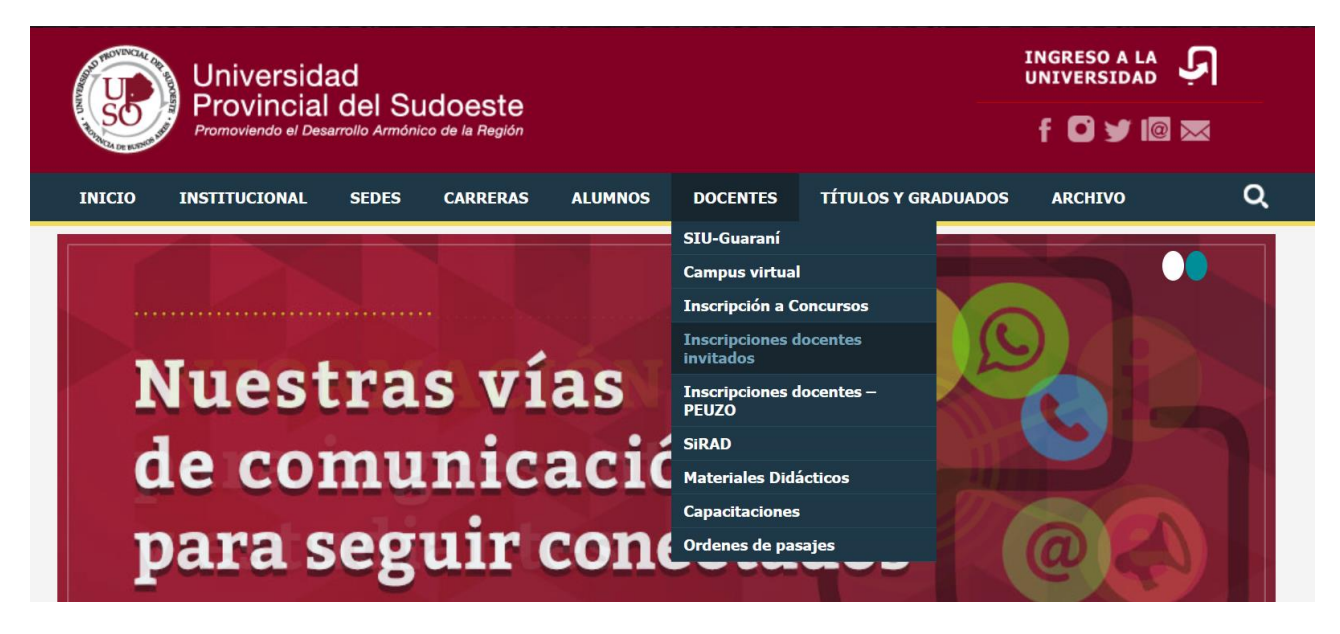

La página automáticamente nos redireccionará al Sistema SIRAD:

| D SiRAD        | =                                                                                |           |                                        |                                                   |                                   |                          |          |                |                  |            | 🕒 Salir   |
|----------------|----------------------------------------------------------------------------------|-----------|----------------------------------------|---------------------------------------------------|-----------------------------------|--------------------------|----------|----------------|------------------|------------|-----------|
| Cecilia Puente | Inicio > Llamados a Insc                                                         | ripción   | 1                                      |                                                   |                                   |                          |          |                |                  |            |           |
| Buscar Q       | Llamados a Inscripción<br>Validación de DLE<br>Datos Personales<br>Documentación | Lla<br>Se | amados a<br>leccione e<br>Tipo de llan | Inscripción<br>I tipo de cargo para 1<br>nado (*) | visualizar convocatorias abiertas |                          |          |                |                  |            |           |
|                |                                                                                  | Lie       | amados a l                             | nscripción                                        | Concurso O PEUZO O Invitado       | )                        |          |                |                  |            |           |
|                |                                                                                  | Nro.      | . Orden                                | Categoría                                         | Materia                           | Sede                     | Facultad | Inscr<br>Desde | ripción<br>Hasta | Resolución | $\frown$  |
|                |                                                                                  |           |                                        |                                                   |                                   |                          |          |                |                  |            |           |
|                |                                                                                  |           |                                        |                                                   | Se encor                          | traron <b>1</b> registro |          |                |                  |            |           |
|                |                                                                                  |           |                                        |                                                   |                                   |                          |          | -              |                  |            | guiente > |

1- En "Tipo de llamado" hay que seleccionar el tipo de llamado en el que se desea inscribir: seleccionar la opción **Invitado**.

- Se desplegará un cuadro (como el que se visualiza en la imagen) con el listado de TODOS los cargos disponibles para efectuar inscripción. Se debe seleccionar <u>el/los cargos en el/los</u> que se desea inscribir, haciendo click en el recuadro, y luego hacer click en "Siguiente".

2- En esta instancia, el sistema solicitará validar su Domicilio Legal Electrónico (DLE): se debe ingresar el número de DNI y hacer click en "Buscar DLE":

| =                         | 🕞 Salir                                                                                                    |
|---------------------------|----------------------------------------------------------------------------------------------------|
| 💡 Inicio > Llamados a Ins | ripción                                                                                                    |
| Llamados a Inscripción    | Velidentés de DIS                                                                                                    |
| Validación de DLE         | • Para poder inscribirse en les llamades seleccionades previamente deberá verificar el registre de su Demicilio Legal Electrónico (DLE). El mismo se |
| Datos Personales          | constituye con su nombre y apellido, tipo y número de documento y una cuenta de correo electrónico. Ingrese su numero de documento para buscar el    |
| Documentación             | registro.                                                                                                    |
|                           |                                                                                                    |
| $\rightarrow$             | Buscar DLE                                                                                                    |
|                           |                                                                                                    |
| < <u>A</u> nterior        |                                                                                                    |

Se desplegara un cuadro con los Datos existentes en el sistema y vinculados al DNI ingresado:

- Si los datos son correctos, se debe seleccionar la opción CONTINUAR.

- Si el DLE aún no está registrado, el sistema pedirá que complete sus datos así queda registrado y puede continuar con el proceso de inscripción.

|                       | Iscripcion               |                                       |                                                    |                                     |
|-----------------------|--------------------------|---------------------------------------|----------------------------------------------------|-------------------------------------|
|                       |                          |                                       |                                                    |                                     |
| lamados a Inscripción | Validación de DLE        |                                       |                                                    |                                     |
| alidación de DLE      | Para poder inscribirse e | en los llamados seleccionados, previa | mente deberá verificar el registro de su Domicilio | Legal Electrónico (DLE). El mismo s |
| oatos Personales      | constituye con su nombre | y apellido, tipo y número de docume   | nto y una cuenta de correo electrónico. Ingrese s  | su numero de documento para busc    |
| locumentación         | registro.                |                                       |                                                    |                                     |
|                       | DNI (*)<br>Buscar DLE    |                                       |                                                    |                                     |
|                       |                          |                                       |                                                    |                                     |
|                       | Apellido                 | Nombre                                | Email                                              |                                     |
|                       |                          |                                       |                                                    | Continuer Modif                     |

3- En esta instancia se deben completar TODOS los datos solicitados. Luego hacer clik en "Siguiente".

| Inicio > Llamados a Inscripció | ón                                     |                                                                                     |                                                                                    |
|--------------------------------|----------------------------------------|-------------------------------------------------------------------------------------|------------------------------------------------------------------------------------|
|                                |                                        |                                                                                     |                                                                                    |
| Llamados a Inscripción         | Datos Personales                       |                                                                                     |                                                                                    |
| Validación de DLE              | Todos los avisos, citaciones, notifica | ciones y comunicaciones en general serán enviados al domicilio legal electrónico de | clarado y validado, siendo de su responsabilidad acceder periódicamente para tomar |
| Datos Personales               | conocimiento de la información enviad  | а.                                                                                  |                                                                                    |
| Documentación                  | Apellido (*)                           | Puente                                                                              |                                                                                    |
|                                | Nombre (*)                             | María Cecilia                                                                       |                                                                                    |
|                                | Tipo de Documento (*)                  | DNI                                                                                 |                                                                                    |
|                                | Número de Documento (*)                | 30.062.503                                                                          |                                                                                    |
|                                | CUIL/CUIT (*)                          | 00 - 30062503 - 0                                                                   | es obligatorio.                                                                    |
|                                | Fecha de Nacimiento (*)                |                                                                                     |                                                                                    |
|                                | Nacionalidad (*)                       | ARGENTINA ~                                                                         |                                                                                    |
|                                | Título/Estudios en Curso (*)           |                                                                                     | ]                                                                                  |
|                                | Contacto                               |                                                                                     |                                                                                    |
|                                | Teléfono Celular (*)                   |                                                                                     | Sin el 0 y sin el 15                                                               |
|                                | Teléfono Fijo                          |                                                                                     |                                                                                    |
|                                | DLE (*)                                | cecy_hpl@hotmail.com                                                                |                                                                                    |
|                                | Domicilio Real                         |                                                                                     |                                                                                    |
|                                | Calle (*)                              |                                                                                     | ]                                                                                  |
|                                | Número (*)                             |                                                                                     |                                                                                    |
|                                | Piso                                   |                                                                                     |                                                                                    |
|                                | Departamento                           |                                                                                     |                                                                                    |

|                    | Provincia (*)     | Seleccione V |
|--------------------|-------------------|--------------|
|                    | Localidad (*)     |              |
|                    | Código Postal (*) |              |
|                    |                   |              |
| < <u>A</u> nterior |                   | Siguiente    |

IMPORTANTE: es fundamental utilizar como DLE un mail que esté vigente y que sea de uso habitual, ya que el mismo constituye el medio por el que se efectúen todas las notificaciones del proceso de inscripción docente.

4- El sistema nos dirige a la solapa Documentación, donde se deben cargar los archivos en formato PDF. Como puede visualizarse en la siguiente imagen, el sistema detalla un listado de la documentación que es necesario cargar a fin de finalizar la inscripción.

## **IMPORTANTE:**

- es necesario cargar todos los archivos mencionados en el listado, de lo contrario el sistema NO permitirá finalizar la inscripción.

- la Declaración Jurada de inscripción debe ser descargada, completada, firmada de puño y letra y luego cargada al sistema.

Para cargar un documento se hace click en el campo "Tipo de documento". Se desplegará un listado de la documentación que se debe cargar. Se selecciona la que se desee cargar y se hace click en "Examinar". Una vez seleccionado el archivo, se debe hacer click en "Adjuntar".

| Inicio > Llamados a Inscrip | ción                                                                                                    |
|-----------------------------|----------------------------------------------------------------------------------------------------|
| Llamados a Inscripción      | Documentación                                                                                                    |
| Validación de DLE           | 0                                                                                                    |
| Datos Personales            | Debe adjuntar la siguiente información en formato PDF (los archivos que ya haya subido apareceran tachados):                                                                                                    |
| Documentación               | Un (1) archivo PDF con la DDJJ completa y firmada ( <b>Descargar DDJJ</b> )                                                                                                    |
|                             | <ul> <li>Un (1) archivo PDF con el scan de ambas caras de sus Títulos (títulos, certificado título en trámite o analítico según corresponda)</li> <li>Un (1) archivo PDF con la información que respalde lo solicitado en el afiche (certificados, cursos, antecedentes, etc)</li> <li>Un (1) archivo PDF con su Curriculum Vitae</li> </ul> |
|                             | No existe documentación cargada. Utilice el formulario de carga de documentación.                                                                                                    |
|                             | Adjuntar Documentación                                                                                                    |
|                             | Tipo de Documentación (*)     Seleccione                                                                                                    |
| < Anterior                  |                                                                                                    |

A medida que la documentación es cargada/subida, el sistema la va tachando del listado, a modo de control de carga de documentación y va a ir apareciendo en un recuadro.

| )                                                                                  |                                                                                                    |                                     |  |
|------------------------------------------------------------------------------------|----------------------------------------------------------------------------------------------------|-------------------------------------|--|
| ebe adjuntar la siguiente inforn                                                   | ación en formato PDF (los archivos que ya haya subido aparecera                                                                                                   | n tachados):                        |  |
| • Un (1) archivo PDF con la D                                                      | DJJ completa y firmada (Descargar DDJJ)                                                                                                    |                                     |  |
| Un (1) archivo PDF con el se                                                       | an de ambas caras de su DNI                                                                                                    |                                     |  |
| Un (1) archivo PDF con el se                                                       | an de ambas caras de sus Títulos (títulos, certificado título en trár                                                                                             | nite o analítico según corresponda) |  |
| • Un (1) archivo PDE con la in                                                     | formación que respalde lo solicitado en el afiche (certificados, cu                                                                                               | rsos, antecedentes, etc)            |  |
| • Un (1) archivo PDE con su C                                                      | urriculum Vitae                                                                                                    | ,,,                                 |  |
|                                                                                    |                                                                                                    |                                     |  |
|                                                                                    | Tipo de Documento                                                                                                    | Nombre                              |  |
| CLARACION JURADA                                                                   |                                                                                                    | UPSODJCONCURSO.pdf                  |  |
| DCUMENTO DE IDENTIDAD                                                              |                                                                                                    | DNICECILIAPUENTE.pdf                |  |
| TULO o ESTUDIOS EN CURSO                                                           |                                                                                                    | TTULOCECILIAPUENTE.pdf              |  |
|                                                                                    | Fe encentraren 1                                                                                                    | a registree                         |  |
|                                                                                    | Se encontraron a                                                                                                    | registros                           |  |
|                                                                                    |                                                                                                    |                                     |  |
|                                                                                    |                                                                                                    |                                     |  |
| Adjuntar Documentación                                                             |                                                                                                    |                                     |  |
| ldjuntar Documentación                                                             |                                                                                                    |                                     |  |
| Adjuntar Documentación<br>Tipo de Documentación (*)                                | Seleccione                                                                                                    |                                     |  |
| Adjuntar Documentación<br>Tipo de Documentación (*)<br>Archivo (*)                 | - Seleccione                                                                                                    |                                     |  |
| Adjuntar Documentación<br>Tipo de Documentoción (*)<br>Archivo (*)                 | Seleccione                                                                                                    |                                     |  |
| Adjuntar Documentación<br>Tipo de Documentación (*)<br>Archivo (*)<br>Adjuntar ()  | -Seleccione -                                                                                                    |                                     |  |
| Adjuntar Documentación<br>Tipo de Documentación (*)<br>Archivo (*)<br>Adjuntar (*) | -Selectione - V<br>-Selectione - DECLARACION JURADA<br>DOCUMENTO SE DENTIDAD<br>TITULIO & EDENTIDAD<br>TITULIO & ESTUDIOS EN CURRO<br>TITULIO & ESTUDIOS EN CURRO |                                     |  |

Una vez cargada TODA la documentación, el sistema habilita el botón verde "CONFIRMAR INSCRIPCIÓN". Haciendo click en el mismo finaliza el proceso.

| Llamados a Inscripción | Berumentación                                                                                                    |                                                                                                    |             |
|------------------------|----------------------------------------------------------------------------------------------------|----------------------------------------------------------------------------------------------------|-------------|
| Validación de DI F     | Documentation                                                                                                    |                                                                                                    |             |
| Datos Personales       | Debe adjuntar la siguiente información en formato PDE (los a                                                                                   | archivos que va hava subido apareceran tachados):                                                                                                    |             |
| Bassantalla            | Un (1) archivo PDF con la DDJJ completa y firmada (De                                                                                          | scargar DDJJ)                                                                                                    |             |
|                        | <ul> <li>Un (1) archivo PDF con la información que respalde lo s</li> <li>Un (1) archivo PDF con su Curriculum Vitae</li> </ul>                | solicitado en el afiche (certificados, cursos, antecedentes, etc)                                                                                                    |             |
|                        |                                                                                                    |                                                                                                    |             |
|                        | Tipo de Documento                                                                                                    | Nombre                                                                                                    |             |
|                        | Tipo de Documento<br>DECLARACION JURADA                                                                                                    | Nombre<br>UPSOJICONCURSO.pdf                                                                                                    | ×           |
|                        | Tipo de Bocumento<br>DECLARACION JURICA<br>DOCUMENTO DE IDENTIGAD                                                                              | Nondere<br>UPSODJCOHKURSO.pdf<br>DINICICULAPUDITL.pdf                                                                                                    | ×           |
|                        | Tipo de Bocumento           DECLARACION JURADA           DOCUMENTO DE EXEMTIGAD           TITULO O ESTUDIOS EN CURSO                           | Needbre<br>UPSDDJCOHICHSD_pelf<br>ORICIOLAPUINTL_pelf<br>TTULOEECULAPUINTL_pelf                                                                                                    | ×           |
|                        | Tipo & Bocumento           DECLARACION JURACA           DOCUMENTO DE EXENTIDAD           TITULO O ESTUDIOS EN CURSO           OTRA INFORMACION | Needbre           UPSODUCORCURSOLpdf           DRECCOLAPUERTLadf           TTULOECELLAPUERTLadf           CERTIFICACIESERNOCOSURMAGecillaPuerte.pdf                                          | ×<br>×<br>× |
|                        | Тіро & Восиленто<br>РЕСLАЯАСІЯН JURRAA<br>РОСОМИНТО ОГ БЕНТТІЛАЮ<br>ТІТЦКО 6 ЕSTUDIOS EN CURSO<br>ОТТА INFORMACIÓN<br>СИЯВІСИЦИМ VITAE         | Nembre           UPSOLCONCURSO.pdf           DRICCOLMPUENT.pdf           TTULOCECLIAPIENTE.pdf           CERTIFICADISERVICOSURMACCELIAPiente.pdf           PentelkersCellaCURSCULMINT.RE.pdf | ×<br>×<br>× |

El sistema nos informa que estaremos recibiendo un mail con la confirmación de la inscripción web al DLE que se halla registrado.

| Docume              | tación                                                  |                                    |                                                |
|---------------------|---------------------------------------------------------|------------------------------------|------------------------------------------------|
| Debe<br>•<br>•<br>• | Recibirá un mail de confirmación de la preinscripción w | eb en su DLE. ¿Desea de confirmar? | <del>in corresponda)</del><br>e <del>tc)</del> |
| DECLA               |                                                         | Aceptar Cancelar                   | Nombre                                         |
| DOCUMEN             | O DE IDENTIDAD                                          |                                    |                                                |

|                               | Información                                                                                         |         |  |
|-------------------------------|----------------------------------------------------------------------------------------------------|---------|--|
|                               | Se envió un mail con el detalle de su inscripción a la siguiente dirección:<br>cecy_hpl@hotmail.com |         |  |
| Inscripción<br>el tipo de car |                                                                                                    | Aceptar |  |